## 9.2 Managing Electronic Consent for Year End Forms

**Purpose:** Use this document as a reference for how to manage W-2/W-2c electronic consent results in ctcLink.

Audience: Payroll Administrator.

You must have at least one of these local college managed security roles:

- ZC Payroll Data Maintenance
- ZZ Payroll Data Maintenance
- ZZ Payroll Processing

If you need assistance with the above security roles, please contact your local college supervisor or IT Admin to request role access.

Employees have the option to elect to receive their year end forms such as W-2 and W-2c in paper form or in electronic form only. The option for this election is available via the Employee Self Service tool.

The college Payroll Administrator can audit the results of the e-consent election by running the following reports/queries in ctcLink.

## Managing Electronic Consent for Year End Forms

### **Review W-2/W-2c Consent Status**

# Navigation: NavBar > Navigator > Payroll for North America > US Annual Processing > Year-End/New Year Preparation > Review W-2/W-2c Consent Status

- 1. The **Review W-2/W-2c Consent Status** search page displays.
- 2. On the **Review W-2/W-2c Consent Status** search page, enter applicable search criteria (At least one criteria must be entered).
- 3. Select the **Search** button.

| Review W-2/W-2c Consent Status<br>Enter any information you have and click Search. Leave fields blank for a list of all values. |                                    |  |  |  |  |  |  |
|----------------------------------------------------------------------------------------------------|------------------------------------|--|--|--|--|--|--|
| Find an Existing Value                                                                                                    | e                                  |  |  |  |  |  |  |
| <ul> <li>Search Criteria</li> </ul>                                                                                             |                                    |  |  |  |  |  |  |
| Empl ID                                                                                                    | begins with $\vee$                 |  |  |  |  |  |  |
| Name                                                                                                    | begins with $\vee$                 |  |  |  |  |  |  |
| Last Name                                                                                                    | begins with $\vee$                 |  |  |  |  |  |  |
| Second Last Name                                                                                                    | begins with $\vee$                 |  |  |  |  |  |  |
| Alternate Character Name                                                                                                    | begins with $\vee$                 |  |  |  |  |  |  |
| Middle Name                                                                                                    | begins with $\lor$                 |  |  |  |  |  |  |
| Case Sensitive                                                                                                    |                                    |  |  |  |  |  |  |
| Search Clear Ba                                                                                                    | isic Search 📲 Save Search Criteria |  |  |  |  |  |  |

4. The **Review W-2/W-2c Consent Status** page displays.

| nsent Information                                                                                                    | Q   H 4 1 of 1 🖂 🕨 H   View All             |
|----------------------------------------------------------------------------------------------------|---------------------------------------------|
| Effective Date 11/11/2018                                                                                                    | Effective Sequence 0                        |
| Last Update Date/Time 11/11/2018 8:37:12AM                                                                                          | Updated By User                             |
| onsent Status                                                                                                    |                                             |
| No consent received Print paper forms                                                                                               |                                             |
| Consent granted. Produce electronic forms.                                                                                          |                                             |
| © Consent withdrawn. Print paper forms.                                                                                             |                                             |
|                                                                                                    |                                             |
| Consent reset by employer. Print paper forms.                                                                                       |                                             |
| © Consent reset by employer. Print paper forms.<br>mail Notification Status                                                         | Form                                        |
| Consent reset by employer. Print paper forms. mail Notification Status Consent Consent Consent Granted                              | Form                                        |
| Consent reset by employer. Print paper forms.  mail Notification Status  Consent  Consent  Consent Granted  Consent Withdrawn       | Form W-2 Form Available W-2c Form Available |
| Consent reset by employer. Print paper forms.  mail Notification Status  Consent  Consent Granted  Consent Withdrawn Consent Reset  | Form W-2 Form Available W-2c Form Available |
| Consent reset by employer. Print paper forms.  mail Notification Status  Consent  Consent Granted  Consent Withdrawn  Consent Reset | Form W-2 Form Available W-2c Form Available |

5. The process to view an employee's consent status is now complete.

### **Custom Queries**

A custom query has been developed to assist with reviewing the electronic consent results for your company.

You must have at least one of these local college managed security roles:

ZD\_DS\_QUERY\_VIEWER

If you need assistance with the above security roles, please contact your local college supervisor or IT Admin to request role access.

#### Navigation: NavBar > Navigator > Reporting Tools > Query > Query Viewer

- 1. The **Query Viewer** search page displays.
- 2. Enter the Query name: **QHC\_PY\_W2\_W2C\_CONSENT**.
- 3. Select the **Search** button.
- 4. The **Query Viewer** page displays.
- 5. Select the **Run to** type: HTML, Excel or XML.
- 6. Query results provide the following data fields for your review:
  - Company #
  - Empl ID
  - Last Name
  - First Name
  - Effective Date
  - Sequence#
  - Consent Status
  - Last Updated Date/Time
  - Updated By

| Query Viewer                      |                                      |              |               |                |                 |               |            |                         |                     |
|-----------------------------------|--------------------------------------|--------------|---------------|----------------|-----------------|---------------|------------|-------------------------|---------------------|
| Enter any information you have an | d click Search. Leave fields blank f | for a list o | f all values. |                |                 |               |            |                         |                     |
| *Search By Que<br>Search Adva     | ry Name V begins with                | n (          | QHC_PY_W2_V   | W2C_CON        | ISENT           |               |            |                         |                     |
| Search Results *Folder View - All | Folders V                            |              |               |                |                 |               |            |                         |                     |
| Query                             |                                      |              |               |                | Personal        | lize   Fin    | d View All | 💷   🔜 🛛 First 🚳 1       | of 1 🕑 Last         |
| Query Name                        | Description                          | Owner        | Folder        | Run to<br>HTML | Run to<br>Excel | Run to<br>XML | Schedule   | Definitional References | Add to<br>Favorites |
| QHC_PY_W2_W2C_CONSENT             | W-2/W-2c self-service consent        | Public       | PAYROLL       | HTML           | Excel           | XML           | Schedule   | Lookup References       | Favorite            |

7. The process to run a custom query is now complete.

## **Year End Auditing**

To ensure terminated or retired employees who previously elected to receive their W2 electronically will now receive a paper form, you will need to identify employees in terminated or retired status prior to W2's being issued.

A custom query has been developed to assist with this audit.

#### Navigation: NavBar > Navigator > Reporting Tools > Query > Query Viewer

- 1. The **Query Viewer** search page displays.
- 2. Enter the Query name: **QHC\_PY\_INACTIVE\_ALL\_JOBS\_W2**.
- 3. Select the **Search** button.
- 4. Once a user selects the **Run to** type (HTML, EXCEL, XML), a prompt screen will appear.

| and it is not the                                                |                                 |                  |             |                       |                             |                       |          |                |                         |                                  |
|------------------------------------------------------------------|---------------------------------|------------------|-------------|-----------------------|-----------------------------|-----------------------|----------|----------------|-------------------------|----------------------------------|
| nter any information you have and clic                           | k Search. Leave fields blank fo | or a list of all | values.     |                       |                             |                       |          |                |                         |                                  |
| *Search By Query Na<br>Search Advanced                           | me V begins with<br>Search      | QH               | C_PY_INACTI | VE_ALL_J              | OBS_W                       | 2                     | ]        |                |                         |                                  |
| Search Results                                                   | ers V                           |                  |             |                       |                             |                       |          |                |                         |                                  |
| Search Results<br>*Folder View - All Fold<br>Query               | ers V                           |                  |             | Per                   | sonalize                    | Find                  | View All | 계 🔣 Fir        | rst 🕚 1 o               | f 1 🕑 Las                        |
| Search Results<br>*Folder View - All Fold<br>Query<br>Query Name | Description                     | Owner            | Folder      | Per<br>Run to<br>HTML | sonalize<br>Run to<br>Excel | Find<br>Run to<br>XML | View All | Definitional R | rst 🕚 1 o<br>References | f 1 🕑 Las<br>Add to<br>Favorites |

- 5. Enter the following data:
  - Company

#### From Eff Date

• To Eff Date

| QHC_PY_INACTIVE_ALL_JOBS_W2 - All Jobs are Inactive |
|-----------------------------------------------------|
| Company (or blank)                                  |
| From Eff Date                                       |
| To Eff Date                                         |
| View Results                                        |

- 6. The **Query** results display.
- 7. The following data fields available for your review:
  - Empl ID
  - Empl Record
  - Name
  - Eff Date
  - HR Status= I (Inactive)
  - Pay Status = T or R (Terminated or Retired)
  - Action
  - W2 Consent Status

IMPORTANT: If you have terminated or retired employees who's W2 Consent status is "Consent", you will need to submit a ticket to ERP Support to request to have their consent status reset so these employees will receive a paper W2 form.

- 8. The process for managing electronic consent for year end forms is now complete.
- 9. End of procedure.